請務必先確定自己的 OpenID 可以登入,再進行以下步驟,申請教育雲帳號。

1.

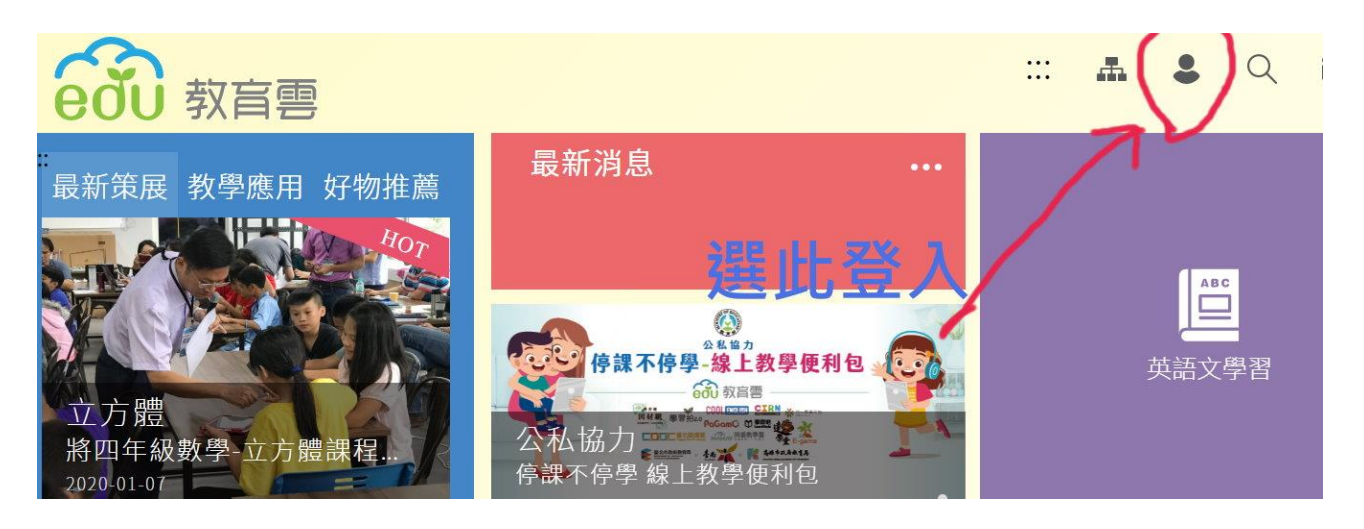

2.

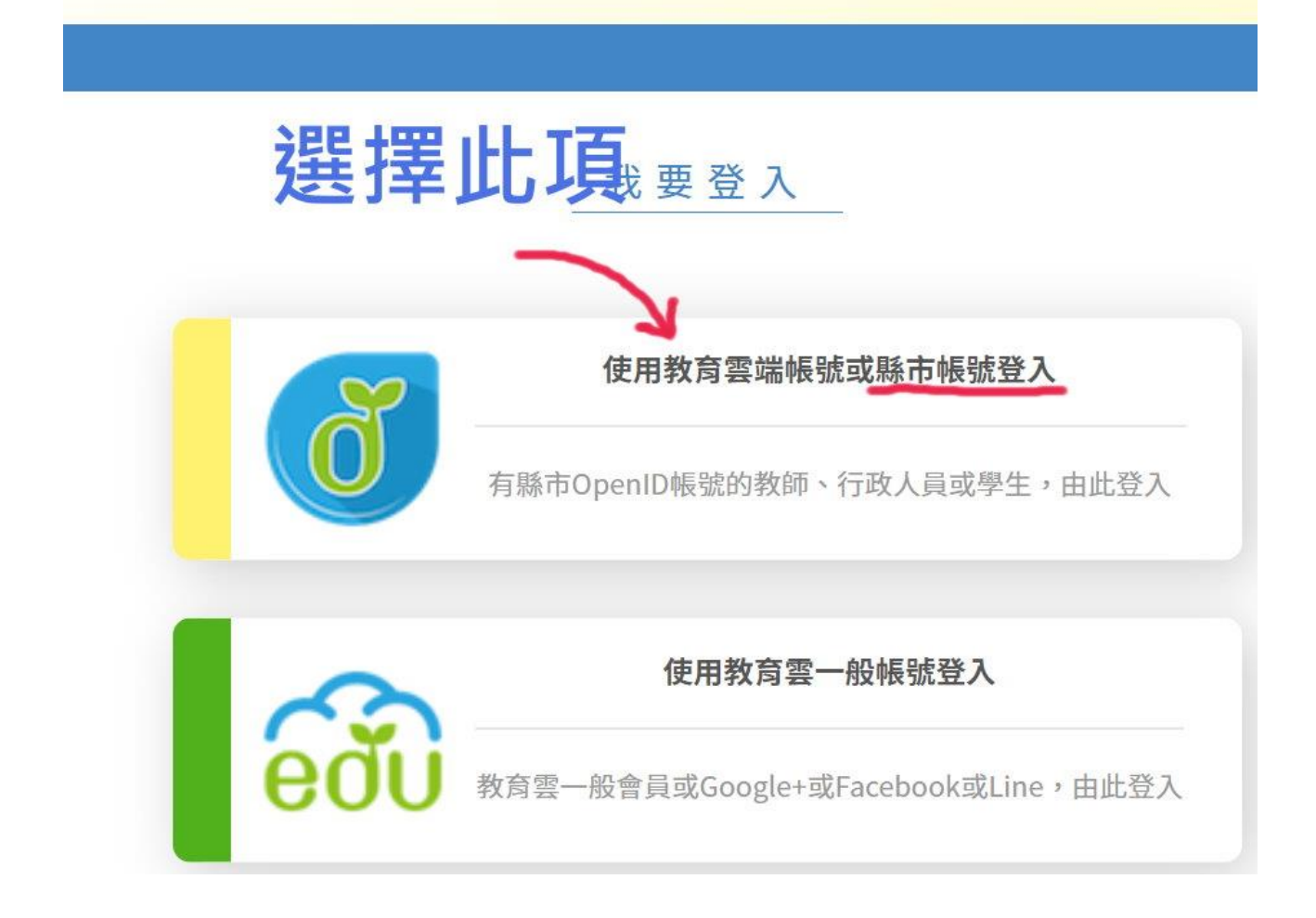

| 600                          |              |  |  |
|------------------------------|--------------|--|--|
| 以教育雲端帳號登入使用教育雲所提供的服務         | @mail.edu.tw |  |  |
| 確定                           |              |  |  |
| <b>請選此</b> 忘記教育雲端帳號 忘記教育雲端密碼 |              |  |  |
| 申請教育雲端帳號                     |              |  |  |
| J                            |              |  |  |
| 使用縣市帳號登入                     |              |  |  |

3.

4.

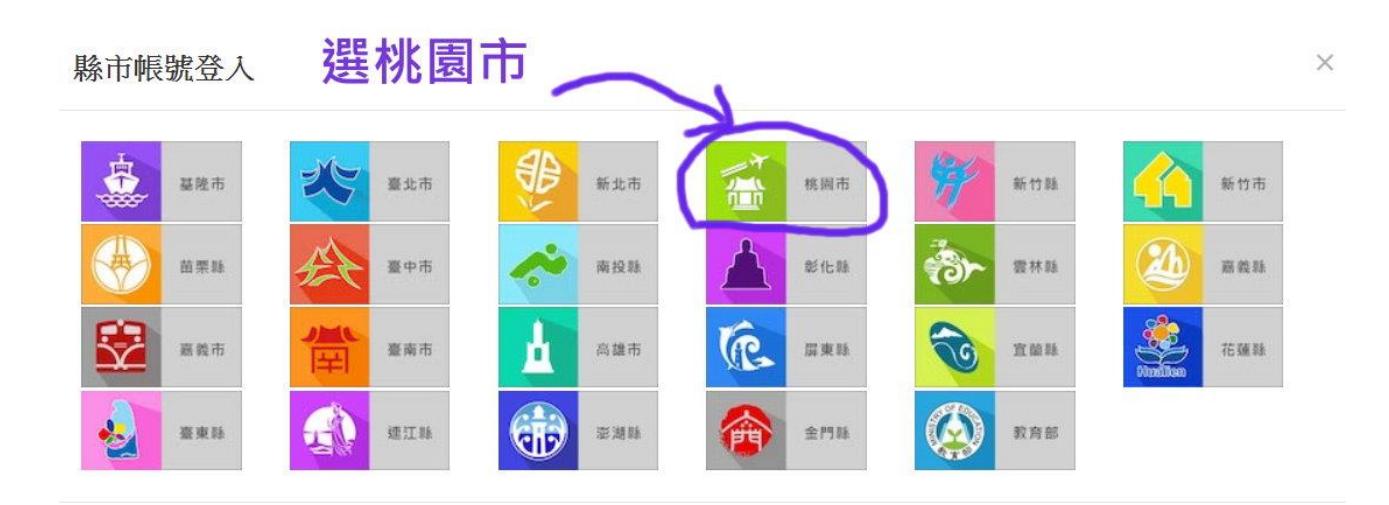

關閉

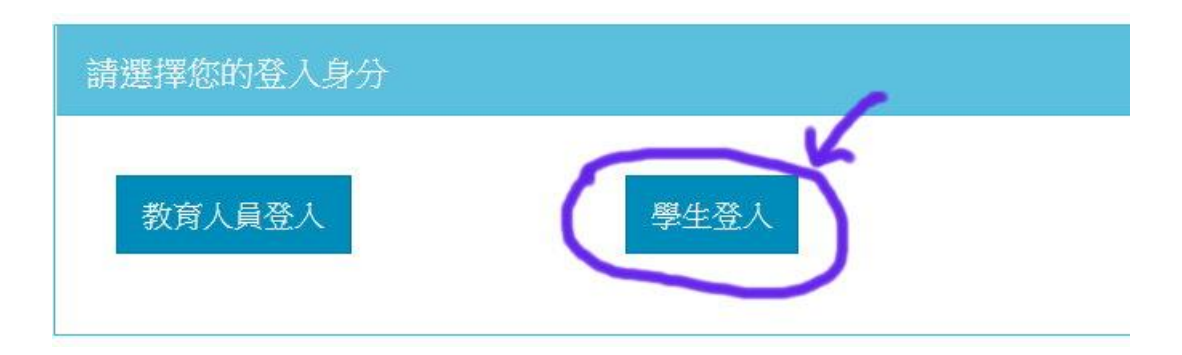

6.

| 您必须 | 您必須登入才能使用 0 所提供的服務    |   |  |
|-----|-----------------------|---|--|
| A   | 中壢區                   |   |  |
| 1   | 中壢高商(033407)          | • |  |
| 2   | 4871 身份證後4碼           |   |  |
| -   | 生日西元年月日<br>例:20020319 |   |  |
| 6   | 登入                    |   |  |

7.

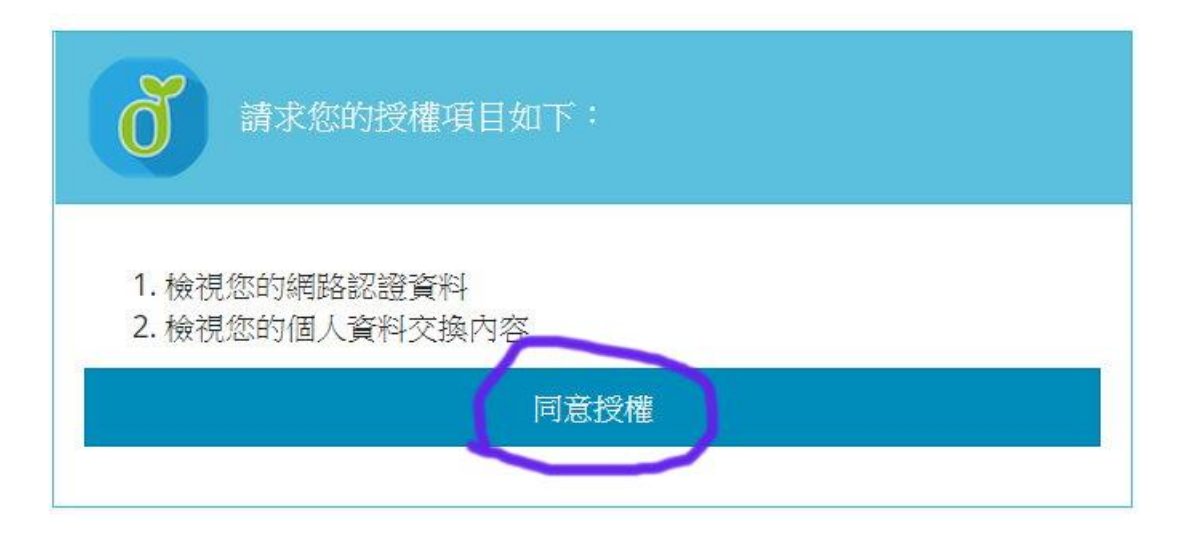

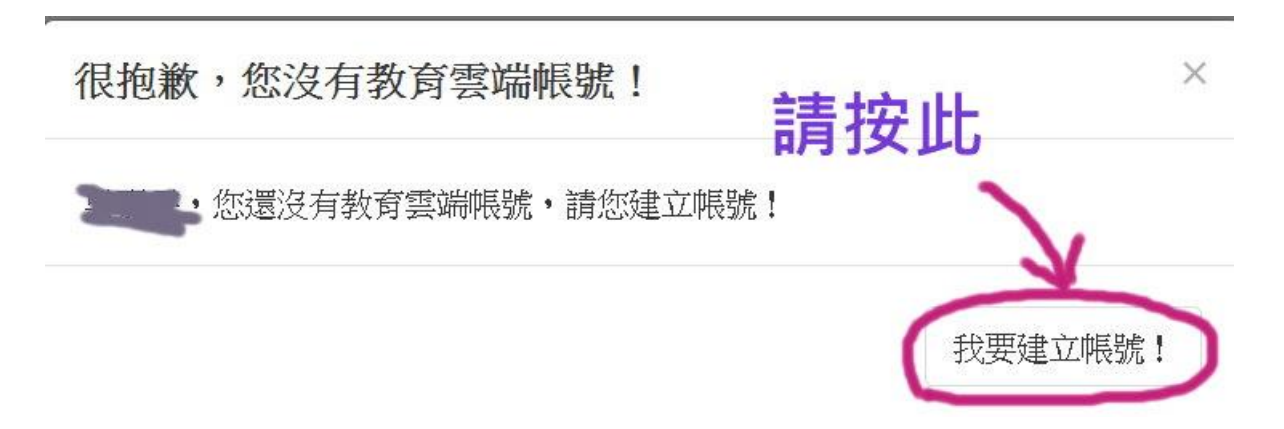

9.

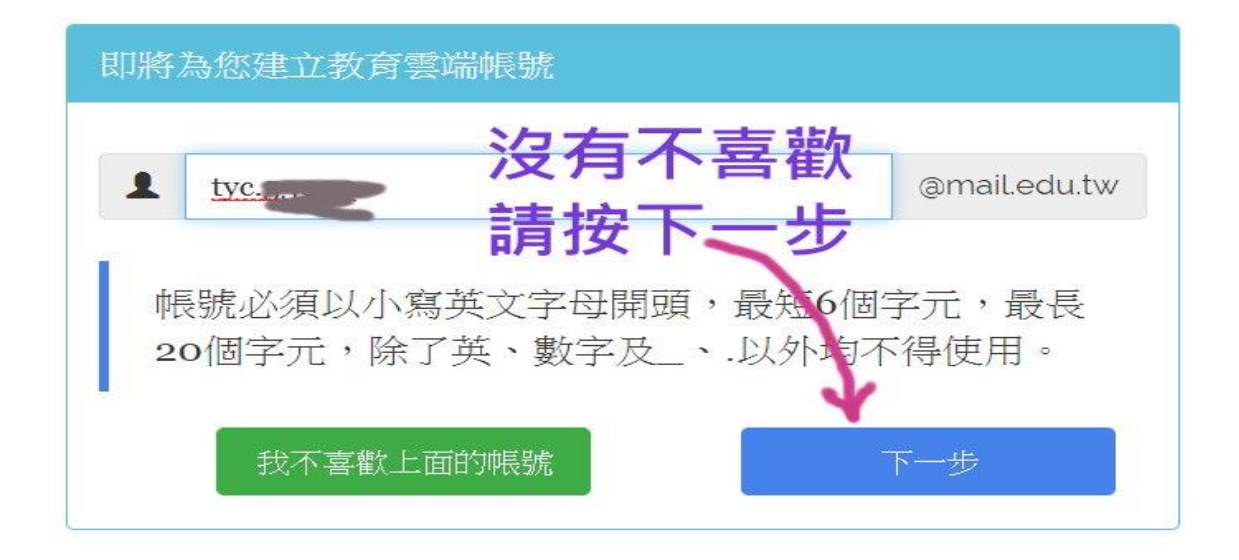

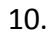

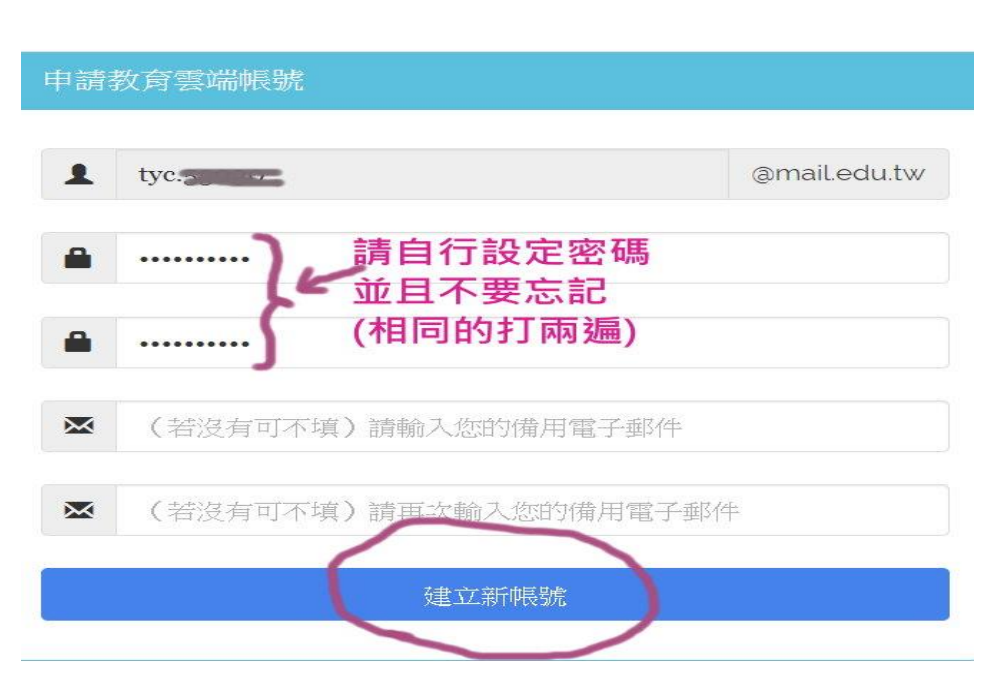

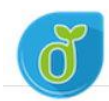

教育體系單一簽入服務

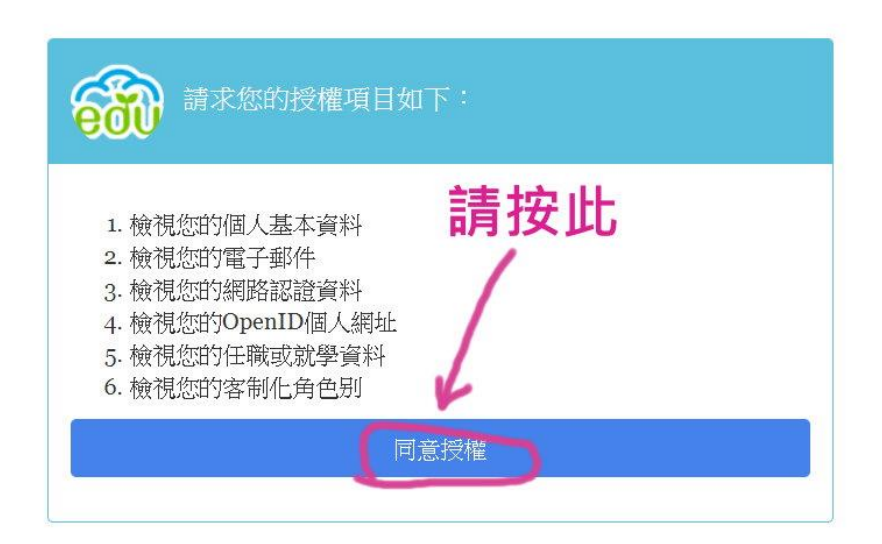

12.

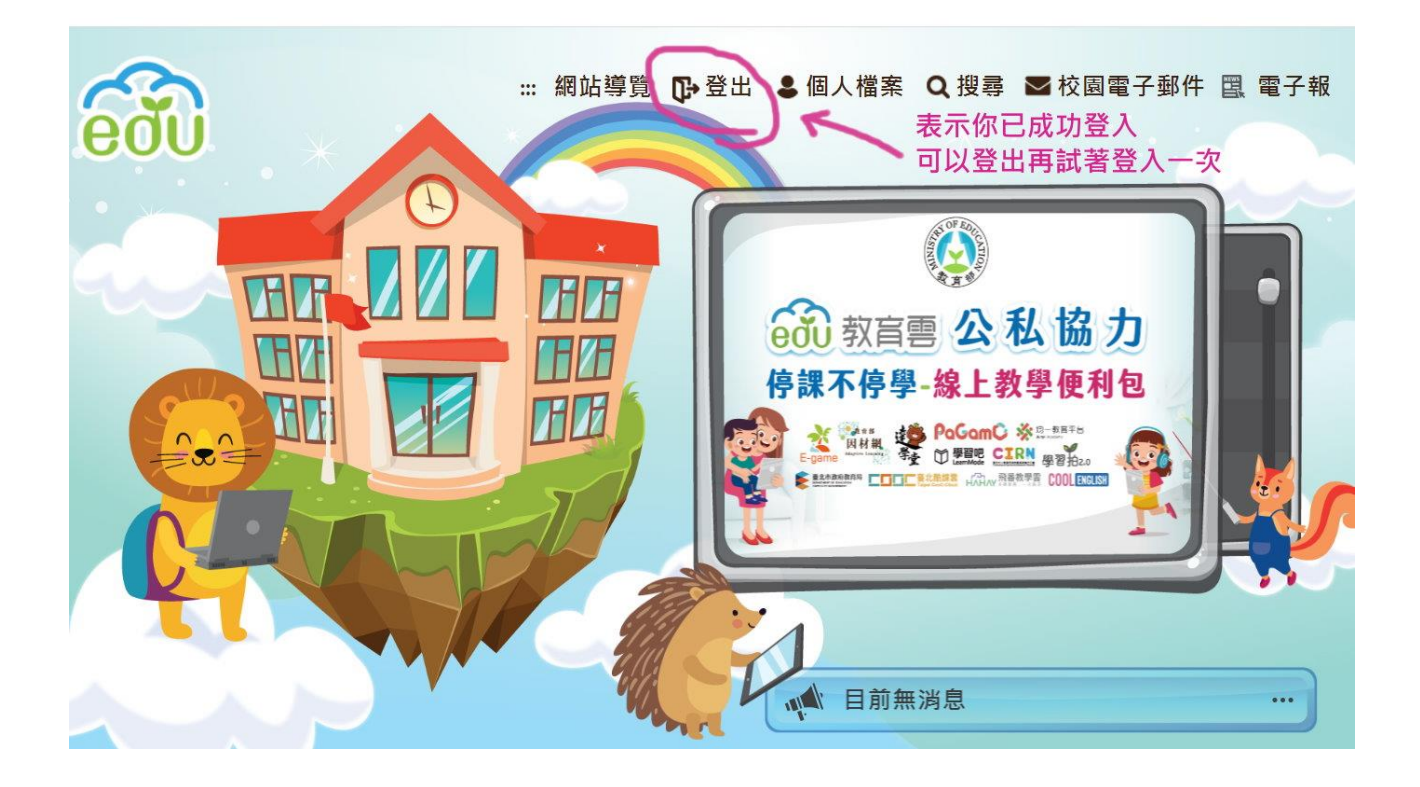